## How To Reserve A Room @ The Hotel UMD

- 1. Before reserving your room please email joanna@wetatiacademy.org for a coupon code.
- 2. After receiving the coupon code, visit the webpage <u>https://reservations.travelclick.com/107316?RatePlanId=3056928</u>

| STHEHOTEL English V USD V              |             |                      |   |  |                                                         |                     |                     |               |                    |                    | DIFY OR C | ANCEL RES  | SERVATION         | 4                 | ٨                  |     |
|----------------------------------------|-------------|----------------------|---|--|---------------------------------------------------------|---------------------|---------------------|---------------|--------------------|--------------------|-----------|------------|-------------------|-------------------|--------------------|-----|
| Check In – Check Out 1 room - 1 Guests |             |                      |   |  |                                                         | Special Coc         |                     |               |                    |                    |           |            |                   |                   |                    |     |
| 8                                      | Unlock Priv | CODE TYPE            |   |  |                                                         |                     |                     |               |                    |                    |           |            |                   |                   |                    |     |
| ~                                      |             |                      |   |  |                                                         | Rate Ac             | e Co 🗡              |               |                    |                    |           |            |                   |                   |                    |     |
| Se                                     | lect you    | ur date              | S |  |                                                         |                     |                     |               |                    |                    |           |            | Che               | - ck-In           | Check-             | Out |
|                                        |             |                      |   |  |                                                         | Type code here      |                     |               |                    |                    |           |            |                   |                   |                    |     |
|                                        |             | Lowest Available Rat |   |  |                                                         |                     |                     | vailable Rate | :                  |                    |           |            |                   |                   |                    |     |
|                                        |             | ADD                  |   |  |                                                         |                     |                     |               |                    |                    |           |            |                   |                   |                    |     |
|                                        |             | May 2024             |   |  | Codes added mid-booking will result in refreshed search |                     |                     |               |                    | June 2024          |           |            |                   | $\langle \rangle$ |                    |     |
|                                        |             |                      |   |  |                                                         |                     |                     |               |                    |                    |           |            |                   | SAT               |                    |     |
|                                        |             |                      |   |  |                                                         |                     |                     |               |                    |                    |           |            |                   |                   | <b>1</b><br>\$ 180 |     |
|                                        |             |                      |   |  | 9                                                       | <b>10</b><br>\$ 207 | <b>11</b><br>\$ 263 |               | <b>2</b><br>\$ 180 | <b>3</b><br>\$ 189 |           | 5<br>\$261 | <b>6</b><br>\$234 | <b>7</b><br>\$171 | <b>8</b><br>\$ 171 |     |

- In the section Special Code go to the dropdown box and select Rate Access/Corporate Code. Then in the Code box type in the Code that you have received. Then select ADD.
- 4. Select the dates you want to reserve. Then click Apply.

|                     |                    | election, showi     | ng prices in L      | ISD (\$)            |                     |                     |                     |                     |                    |                    |                     | Lowest A            | vailable Rate       |
|---------------------|--------------------|---------------------|---------------------|---------------------|---------------------|---------------------|---------------------|---------------------|--------------------|--------------------|---------------------|---------------------|---------------------|
|                     |                    |                     | May 202             | 4                   |                     |                     |                     |                     | Ju                 | ine 2024           |                     |                     |                     |
|                     |                    |                     |                     |                     |                     |                     |                     |                     |                    |                    |                     |                     | SAT                 |
|                     |                    |                     |                     |                     |                     |                     |                     |                     |                    |                    |                     |                     | <b>1</b><br>\$ 180  |
|                     |                    |                     |                     | <b>9</b><br>\$ 189  | <b>10</b><br>\$ 207 | <b>11</b><br>\$ 263 | <b>2</b><br>\$ 180  | <b>3</b><br>\$ 189  | 4                  | <b>5</b><br>\$261  | <b>6</b><br>\$234   |                     | <b>8</b><br>\$171   |
| <b>12</b><br>\$ 162 | <b>13</b><br>\$236 | <b>14</b><br>\$ 261 | <b>15</b><br>\$ 236 | <b>16</b><br>\$ 189 | <b>17</b><br>\$189  | <b>18</b><br>\$ 180 | <b>9</b><br>\$261   | <b>10</b><br>\$ 297 | 11                 | p                  | <b>13</b><br>\$ 207 | <b>14</b><br>\$ 180 | <b>15</b><br>\$ 171 |
| <b>19</b><br>\$ 495 | 20                 | 21                  | <b>22</b><br>\$ 333 | <b>23</b><br>\$ 144 | <b>24</b><br>\$162  | <b>25</b><br>\$171  | <b>16</b><br>\$ 153 | <b>17</b><br>\$ 171 | <b>18</b><br>\$171 | <b>19</b><br>\$180 | <b>20</b><br>\$ 180 | <b>21</b><br>\$180  | <b>22</b><br>\$ 225 |
| <b>26</b><br>\$ 153 | •<br>27<br>\$ 144  | <b>28</b><br>\$ 189 | <b>29</b><br>\$216  | <b>30</b><br>\$ 216 | <b>31</b><br>\$ 261 |                     | <b>23</b><br>\$ 225 | 24                  | 25                 | <b>26</b><br>\$225 | <b>27</b><br>\$ 288 | <b>28</b><br>\$234  | <b>29</b><br>\$ 207 |
| 1 nigh              |                    |                     |                     |                     |                     |                     |                     |                     |                    |                    |                     |                     |                     |

5. Then you are directed to select your room. Next click **Select this Rate**. Then head to **Go To Next Step**. You will be directed to this page.

| Step 1/2   Select your stay for Room 1                                                                                             |                                           |           |  |  |  |  |  |  |  |  |
|----------------------------------------------------------------------------------------------------|-------------------------------------------|-----------|--|--|--|--|--|--|--|--|
| Make your stay extra speci                                                                                                    | al at The Hotel At University Of Maryland | BACK SKIP |  |  |  |  |  |  |  |  |
| Late Check out<br>Want to steep in? As schedules and<br>availability allow, we are pleased to<br>have our guests extend their stay |                                           |           |  |  |  |  |  |  |  |  |

6. Then you will be directed to checkout.

| STHE HOTEL English VUSD V     |                | MODIFY OR CANCEL RESERVATION                               | 8                            |
|-------------------------------|----------------|------------------------------------------------------------|------------------------------|
| ep 2/2   Check-out            |                |                                                            |                              |
| Guest Information             |                | Your Reservation                                           |                              |
| Been here before?? Click here | Last Name *    | King Room ∨<br>UMD Negotiated Rate ①                       | 2 💼                          |
|                               |                | Sat, Jun 15, 2024 - Sun, Jun 16, 2024<br>1 adult   1 night | \$ 171.00                    |
| Email Address *               | Phone Number * | Reservation Subtotal                                       | \$ 171.00                    |
| Country *                     |                | Taxes Total Reservation                                    | \$ 22.23<br><b>\$ 193.23</b> |
| UNITED STATES V               |                | ADD ANOTHER ROOM     ■                                     | START OVER                   |
| Postal Code "                 |                |                                                            |                              |

If you have any questions, please email joanna@wetatiacademy.org.